AIDE Guide Manual This is the user's guide manual for 2019 2019. It aims to showcase the new and revamped features.

# WELCOME TO AIDE

We bring healthcare to your home.

#### Dashboard

This is the new dashboard of the AIDE app. You may choose the medical attention you need from the list of various services on this page.

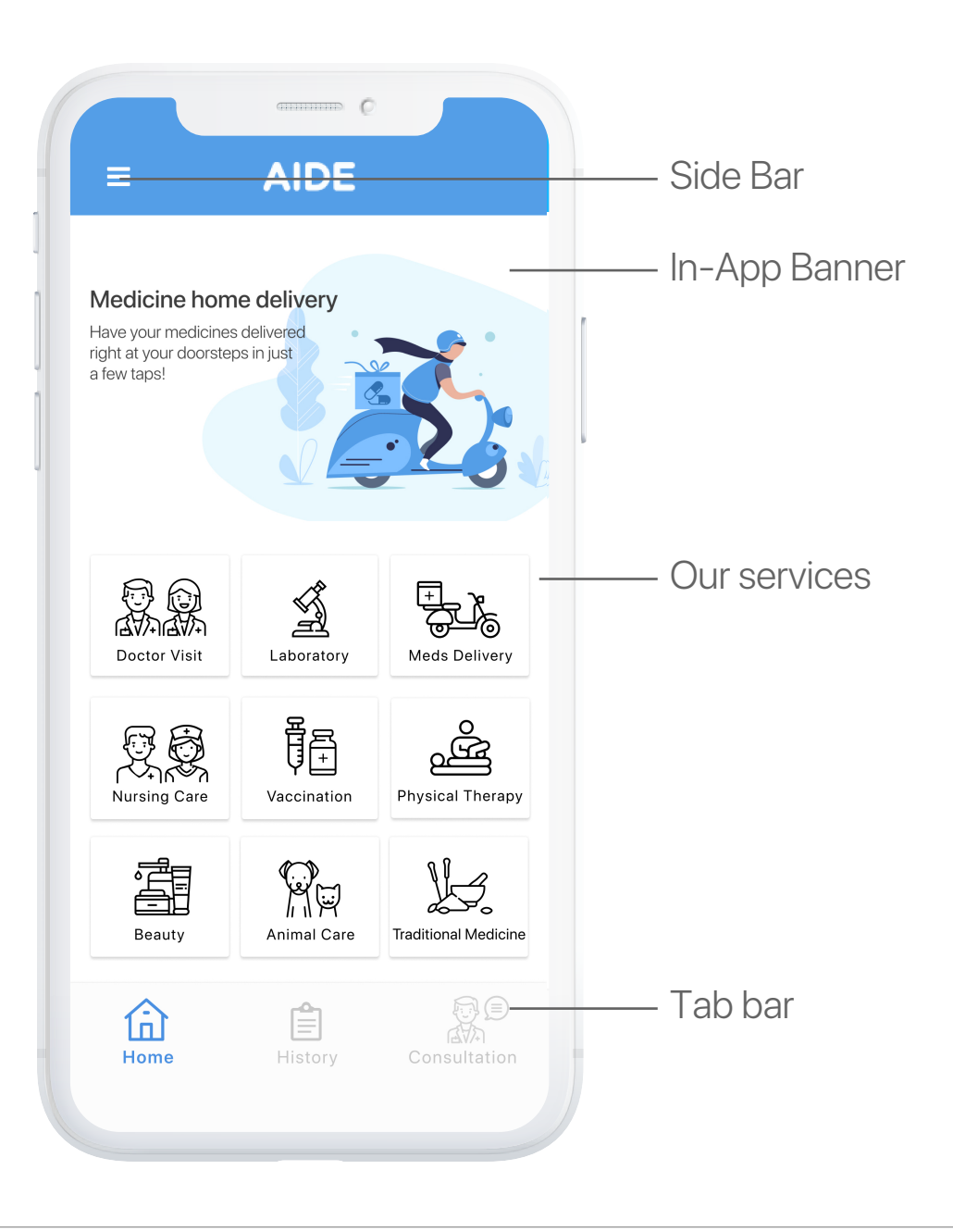

## Transaction History

Manage and track all your past medical appointments in the transaction history.

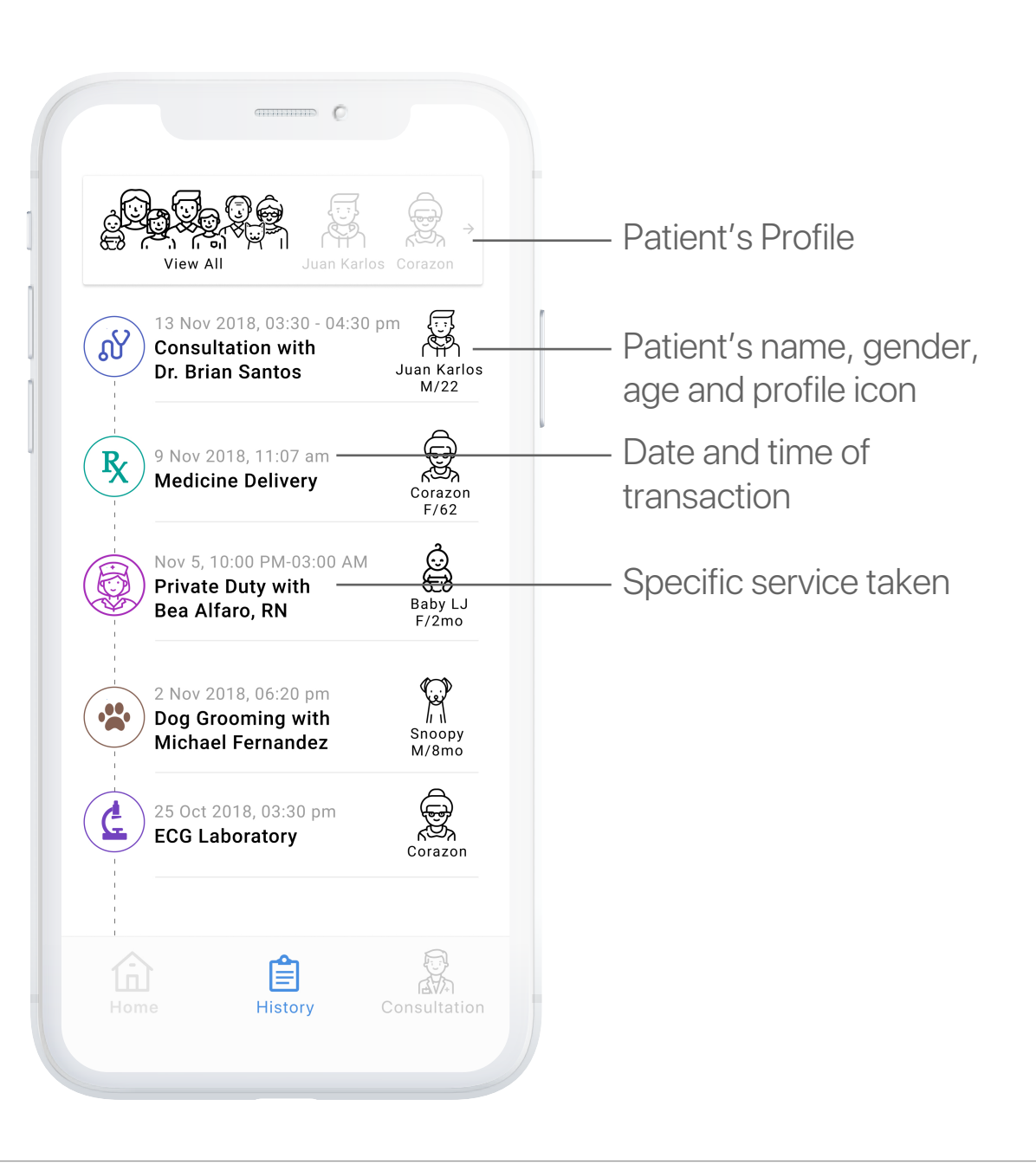

### Notification

A notification will pop-up in your dashboard and will tell you the status of your request and appointments. You may choose to close this but may also view it again at the sidebar.

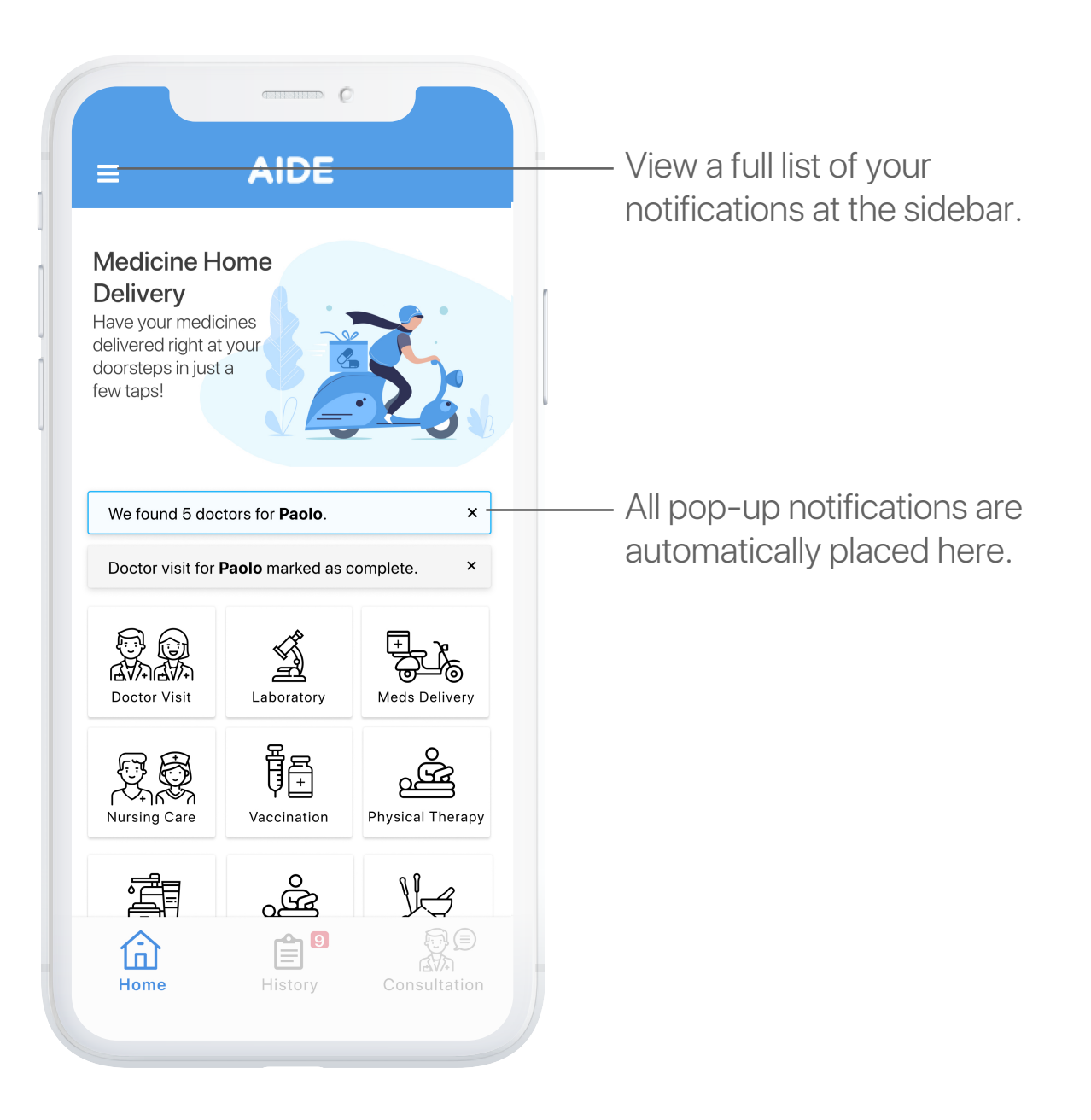

#### 4Ws

The new app is now more userfriendly through the introduction of the 4W Process (Who, What, Where, When) for all services.

Choose who needs the home care.

------ C ← Who is this visit for? Ż A PA Miguel Corazon Ruben + Add Profile

Tell the medical professional what is the reason for your request or the specific service you need

|            | contraction of the                     |        |  |  |  |  |  |  |
|------------|----------------------------------------|--------|--|--|--|--|--|--|
| × Wha      | X What is the reason for your request? |        |  |  |  |  |  |  |
| pai        | pain                                   |        |  |  |  |  |  |  |
| back       | back pain                              |        |  |  |  |  |  |  |
| lowe       | lower back pain                        |        |  |  |  |  |  |  |
| ston       | stomach pain                           |        |  |  |  |  |  |  |
| uppe       | upper back pain                        |        |  |  |  |  |  |  |
|            |                                        |        |  |  |  |  |  |  |
|            |                                        |        |  |  |  |  |  |  |
|            |                                        |        |  |  |  |  |  |  |
|            |                                        |        |  |  |  |  |  |  |
| QWERTYUIOP |                                        |        |  |  |  |  |  |  |
| AS         | DFGHJ                                  | ΚL     |  |  |  |  |  |  |
| ▲ Z        | XCVBN                                  | M      |  |  |  |  |  |  |
| 123        | space                                  | return |  |  |  |  |  |  |
|            |                                        | Q      |  |  |  |  |  |  |
|            |                                        |        |  |  |  |  |  |  |

#### 4Ws

Let the medical professional know where you need the service by typing in or pining your location.

| Building or street name Makati Stock Exchange |          |  |  |  |  |
|-----------------------------------------------|----------|--|--|--|--|
|                                               | Building |  |  |  |  |
| 3rd Floor                                     |          |  |  |  |  |
| Pin location on map                           |          |  |  |  |  |
| 3rd Floor Citigold Plaza, #175 Katipunan 🔶 🔶  |          |  |  |  |  |
| 3210 Avida Towers San Lorenzo, 2208 🔶 📩       |          |  |  |  |  |
|                                               |          |  |  |  |  |
|                                               |          |  |  |  |  |
| WERTYU                                        | I O P    |  |  |  |  |
| ASDFGHJ                                       | KL       |  |  |  |  |
|                                               | M        |  |  |  |  |
| C V B N                                       |          |  |  |  |  |

Set up the date and time range on when you wish to have the appointment.

|                                                            |                                          | Nover                                                         | nber                                            | 2018                        | 3                                                    |                                                  |
|------------------------------------------------------------|------------------------------------------|---------------------------------------------------------------|-------------------------------------------------|-----------------------------|------------------------------------------------------|--------------------------------------------------|
|                                                            | M                                        | Т                                                             | W                                               | Т                           | F                                                    |                                                  |
|                                                            |                                          |                                                               |                                                 | 1                           | 2                                                    | 3                                                |
| 4                                                          | 5                                        | 6                                                             | 7                                               | 8                           | 9                                                    | 10                                               |
| 11                                                         | 12                                       | 13                                                            | 14                                              | 15                          | 16                                                   | 17                                               |
| 18                                                         | 19                                       | 20                                                            | 21                                              | 22                          | 23                                                   | 24                                               |
| 25                                                         | 26                                       | 27                                                            | 28                                              | 29                          | 30                                                   |                                                  |
| Time                                                       |                                          |                                                               |                                                 |                             |                                                      |                                                  |
|                                                            |                                          | 29                                                            |                                                 |                             | 29                                                   | am                                               |
| 3                                                          | :                                        | 30 -                                                          | 4                                               | :                           | 30                                                   | pm                                               |
| A<br>Note: The exprofessional<br>the range,<br>appointment | arliest app<br>will arrive<br>the better | 30 -<br>31<br>ointment is #<br>at your locati<br>r the chance | 4<br>5<br># hours fr<br>on within t<br>of getti | om the<br>he time<br>ng mor | 30<br>31<br>current time<br>range dicta<br>e doctors | pm<br>e. The medic<br>ted. The wid<br>to book yo |

### Payment Method

We included more options for your mode of payment when you have finally chosen a doctor.

|   |               | Q       |   |                                                                    |
|---|---------------|---------|---|--------------------------------------------------------------------|
| • | - Payment Met | hod     |   |                                                                    |
|   | Cash          | GCash   | ľ | <ul> <li>Choose from the following<br/>payment methods.</li> </ul> |
| ] | Promo code    |         |   | – Input a promo code if any.                                       |
|   |               |         |   |                                                                    |
|   |               |         |   |                                                                    |
|   |               |         |   |                                                                    |
|   |               |         |   |                                                                    |
|   |               | Proceed | _ |                                                                    |
|   |               |         |   |                                                                    |

# **THANK YOU!**

# We are delighted to be your home medical partner.

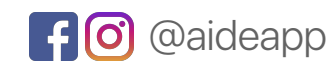

f 🗿 @aideapp 🌐 www.aide-app.com 🔓 info@aide-app.com